## PC Disciplined Timing Workshop

MICHAEL CAMILLERI

TTSO19 - MAY 2025

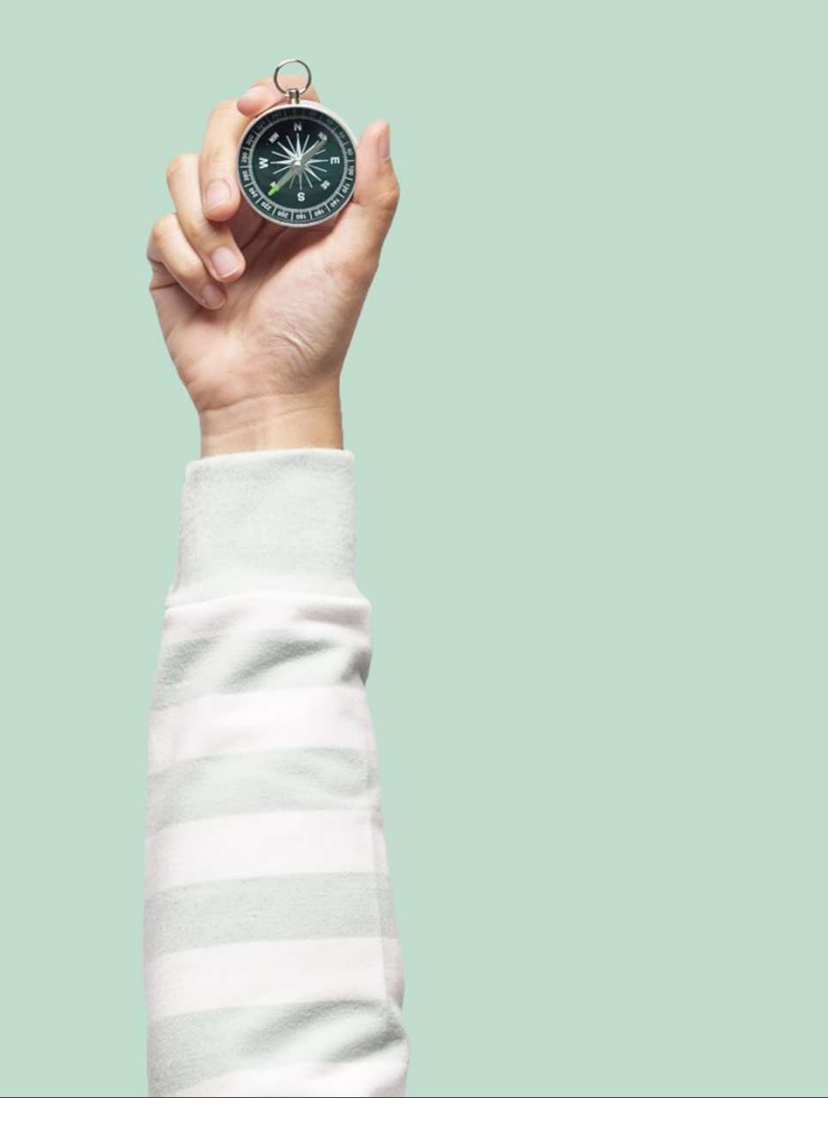

#### What is PC Disciplined Timing?

Uses the PC internal clock as the time source for timestamps

PC internal clock is disciplined to follow an external time source

**External Time Sources:** 

- Internet Network Time Protocol (NTP) server time
- Local GPS NTP server
- GPS PPS receiver
- GPS NMEA receiver
- Shelyak Timebox II

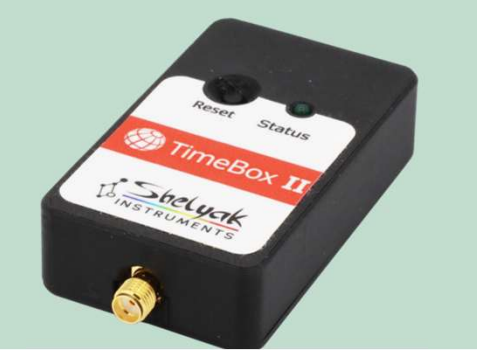

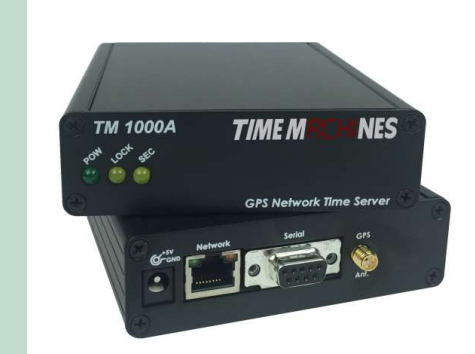

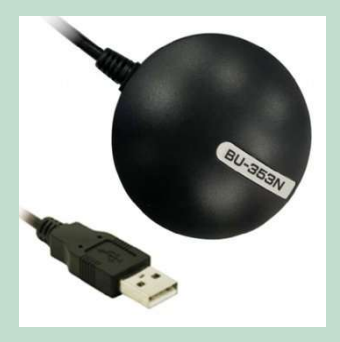

| e Help                                          |                      |                | 1                   |              |         |            | (        |            |                |
|-------------------------------------------------|----------------------|----------------|---------------------|--------------|---------|------------|----------|------------|----------------|
| ITP Service NTP Status NTP Configur             | ation File   NTP Deb | ug Information | n Statistic Advanc  | ed Statistic | c   Con | figuration | Logfile  |            |                |
| Localhost time.join.uni-muenster.de             | 172.16.3.228 172     | . 16.3.230 1   | 72.16.3.226 time 1. | apple.com    | gater   | way 172.   | 16.8.24  |            |                |
| Current local NTP Status: Sync to:              | ntp1.ptb.de Offse    | et: 4.461ms S  | itratum: 2          |              |         |            | 00       | Refresh In | ntervall:      |
| NTP Status:                                     |                      |                |                     |              |         |            |          |            |                |
| Remote                                          | Refid                | Stratum        | Туре                | When         | Poll    | Reach      | Delay    | Offset     | Jitter         |
| LOCAL(0)                                        | LOCAL(0)             | 12             | Local clock         | 58           | 64      | 377        | 0.000    | 0.000      | 0.000          |
| * ntp1.ptb.de                                   | PTB                  | 1              | Unicast server      | 257          | 256     | 377        | 67.308   | 4.461      | 9.416          |
| + ntp2.ptb.de                                   | PTB                  | 1              | Unicast server      | 131          | 256     | 377        | 66.147   | 2.043      | 16.136         |
| + TMPNTPSRV.UNI-MUENSTEF                        | R. PPS               | 1              | Unicast server      | 137          | 256     | 377        | 75.202   | 0.823      | 3.150          |
| <ul> <li>time-B.timetreq.bldrdoc.gov</li> </ul> | ALIS                 | 1              | Unicast server      | 133          | 256     | 3//        | 224.945  | -12.008    | 7.841          |
| - uner.appie.com                                | 17,234,0.43          | 2              | Ouicast setaet      | 01           | 200     | 511        | 221.771  | 3.000      | 1.000          |
|                                                 |                      |                |                     |              |         |            |          |            |                |
|                                                 |                      |                |                     |              |         |            |          |            |                |
|                                                 |                      |                |                     |              |         |            |          |            |                |
|                                                 |                      |                |                     |              |         |            |          |            |                |
| 21.00                                           |                      |                |                     |              |         |            |          |            |                |
| Similar Sector                                  |                      |                | 1100 011000         |              |         |            | 0005 (4) | 0.000      | and the second |

#### How is the PC Time Disciplined?

NTP (or other software) checks the offset between PC clock and the time source

Adjusts the PC internal clock rate (PPM) making it run a bit faster to catch up or a bit slower to slow down

Only does a hard STEP correction if there is a large time error (e.g. > 128 ms) or the user forces a restart

Unless your PC has a temperature corrected Real Time Clock (RTC) it will drift with changes in temperatures and processing load

#### **GPS Flash Timing for Camera Delays**

PC timestamps when the frame is received by recording software, e.g. SharpCap

MUST measure and account for delays in the camera itself and Windows

**Use GPS Flash Timing to do this** 

One off calibration to start, check and update periodically

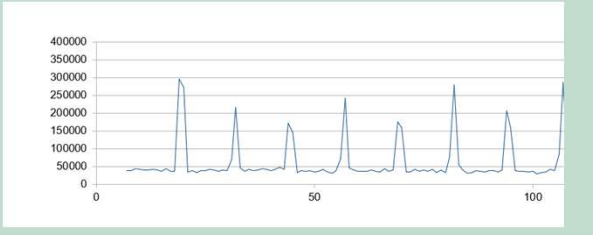

|                       | Lir              | ne Delay Calculate | or                              |                          |       |     |                                 |                               |                    |                                  |
|-----------------------|------------------|--------------------|---------------------------------|--------------------------|-------|-----|---------------------------------|-------------------------------|--------------------|----------------------------------|
| Select Camera Setting | Row              | Per Line Delay     | Line 0 delay                    | Occulted Star Y line     | Delay |     |                                 |                               |                    |                                  |
| Α                     | - 1              | -0.040             | 17.6                            | 316                      | 4.9   | ms  | Note: Line delays               | s would usually               | be 5-20 ms for a s | small sensor mono                |
| Setting               | Camera           | Camera Line Dela   | ays Specific Can<br>Camera Area | nera Settings<br>Binning | Tilt  | Pan | Large sensor co<br>Colour Space | lour cameras c<br>File Format | ould have delays o | f 50-100 ms or m<br>Line 0 delav |
| Α                     | asi462mm         | AstroPC            | 816x822                         | 2                        | 280   | 68  | RAW16                           | ADV                           | -0.040             | 17.6                             |
| B                     | Svbony 305 M Pro | AstroPC            | 800x800                         | 2                        | 300   | 70  | RAW16                           | ADV                           | -0.035             | 15.0                             |
|                       |                  |                    |                                 |                          |       |     |                                 |                               |                    |                                  |

#### Why PC Disciplined Timing?

Enables PC to be used for occultations with any CMOS camera Cheap and easy way for new observers to start Suitable for remote and unattended setups Gives an independent backup time source for other methods Enables testing of the timing accuracy for other systems

#### **Workshop Order of Service**

Setting up NTP timing Operating and Monitoring NTP timing Adding GPS PPS or NMEA timing Measuring Camera delays with GPS Flash timing Putting it all together – full recording workflow Windows Issues – PC drift, processing delays

#### **Key Documents**

**Occultation Timing Using a GPS Disciplined PC** 

**GPS Flash Timing to Timestamp Occulation Recordings** 

These documents have links to software, drivers and calculation workbooks

Copies of software, drivers and documents are available on a USB drive in the workshop

## Setting up NTP Timing

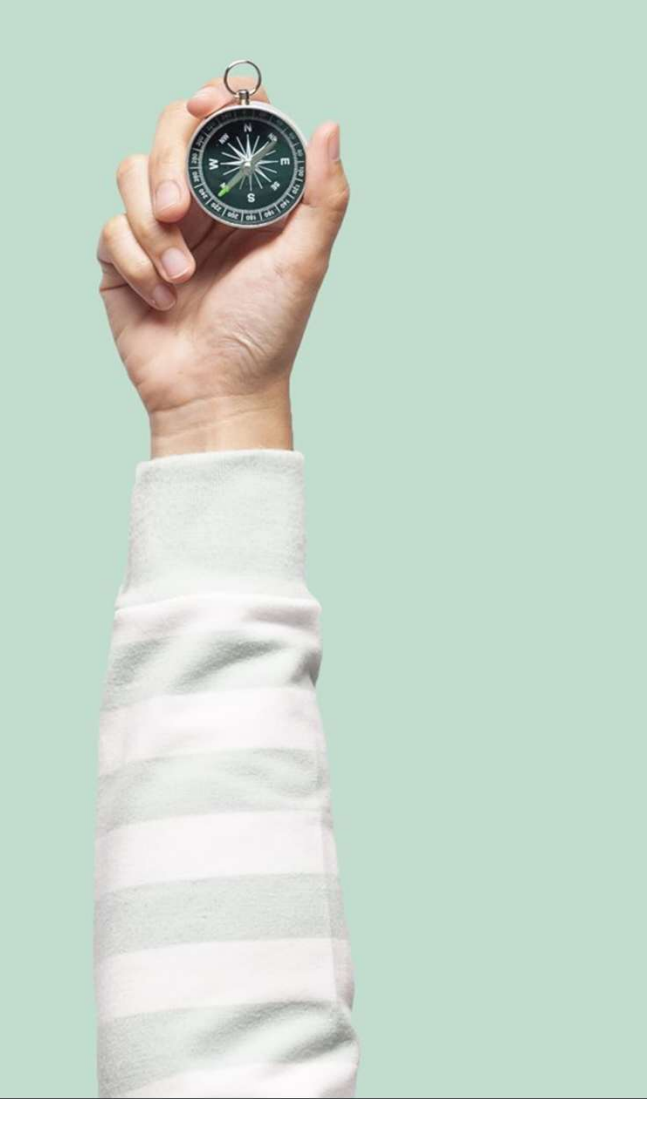

#### **Install Meinberg NTP**

Start in Occultation Timing Using a GPS Disciplined PC, section "Installing NTP" Brief instructions here Download and install Meinberg NTP software https://www.meinbergglobal.com/english/sw/ntp.htm#ntp\_stable Install under C:/ or Desktop – somewhere you have full access Use default settings Ensure the override system time option is selected Enable logging Select Oceania Server Pool or your region

#### **Install Meinberg NTP Server Monitor**

Download and install Meinberg NTP Server Monitor software <u>https://www.meinbergglobal.com/english/sw/ntp-server-monitor.htm</u> Install under C:/ or Desktop – somewhere you have full access Use default settings

#### **Check NTP working**

Open the NTP Server Monitor app

Go to NTP Status

Should look something like this

Your Offset likely to be tens of ms

If no servers connected, ensure you have internet connection

Should not have to restart PC but ask for help if not getting to this point

| alhost     | INTE Chalum Com  | · ·                      | -           |                                                                                                    | ,     |      | 1     |         |            |            |
|------------|------------------|--------------------------|-------------|----------------------------------------------------------------------------------------------------|-------|------|-------|---------|------------|------------|
| rent loca  |                  |                          |             |                                                                                                    |       |      |       |         |            |            |
| rrent loca |                  |                          |             |                                                                                                    |       |      |       |         |            |            |
|            | INIF Status: Syn | c to: 159.196.3.239 Offs | et: -1.750m | is Stratum: 1                                                                                                    |       |      |       | 89      | Refresh In | tervall: 1 |
| P Status:  |                  |                          | 201 0       | 2011 - 1997 - 1997 - 1997 - 1997 - 1997 - 1997 - 1997 - 1997 - 1997 - 1997 - 1997 - 1997 - 1997 - 1997 - 1997 -<br>2017 - 1997 - 1997 - 1997 - 1997 - 1997 - 1997 - 1997 - 1997 - 1997 - 1997 - 1997 - 1997 - 1997 - 1997 - 1997 - |       | 2    | 221   |         |            |            |
| Remote     |                  | Refid                    | Stratum     | Туре                                                                                                    | When  | Poll | Reach | Delay   | Offset     | Jitter     |
| 127.127.   | .20.4            | PPS                      | 0           | Local clock                                                                                                    | 8     | 8    | 377   | 0.000   | -0.278     | 0.181      |
| 10.10.30   | .1               | INIT                     | 16          | Unicast server                                                                                                    | 5856d | 1024 | 000   | 0.000   | 0.000      | 0.000      |
| 159.196.   | 3.239            | PPS0                     | 1           | Unicast server                                                                                                    | 25    | 64   | 377   | 44.486  | -1.750     | 2.112      |
| 220.158.   | 215.21           | 126.11.196.147           | 2           | Unicast server                                                                                                    | 35    | 64   | 377   | 31.695  | 1.583      | 2.282      |
| 27.124.1   | 25.252           | 195.66.241.2             | 2           | Unicast server                                                                                                    | 20    | 64   | 377   | 286.213 | 15.807     | 1.785      |
| 162.159.   | 200.123          | 10.46.8.110              | 3           | Unicast server                                                                                                    | 33    | 64   | 177   | 3.836   | 1.362      | 11.492     |
| 142.202.   | 190.19           | 242.71.143.169           | 2           | Unicast server                                                                                                    | 6     | 64   | 377   | 169.910 | 0.993      | 0.423      |

#### **Understanding NTP stats**

Remote: IP address of the remote time source

Refid: Label (either from the source or your own label)

Stratum: Level in the time hierarchy - distance from the primary UTC souce

When: How many seconds since the time source was polled

Poll: Interval in seconds between polling

Reach: Complex binary encoding – 377 means all last 8 polls have been good

Delay: Time in ms between sending the request and the response coming back. The lower the better

Offset: Offset in time between the PC clock and the time source. Lower is better

Jitter: Measure of stability. Lower is better

| Cu          | Current local NTP Status: Sync to: 159.196.3.239 Offset: -1.750ms Stratum: 1 |                                               |             |                                                    |               |                |                   |                             | 🔹 🗿 Refresh Intervall: 10 : |                         |  |  |
|-------------|------------------------------------------------------------------------------|-----------------------------------------------|-------------|----------------------------------------------------|---------------|----------------|-------------------|-----------------------------|-----------------------------|-------------------------|--|--|
| NTP Status: |                                                                              |                                               |             |                                                    |               |                |                   |                             |                             |                         |  |  |
|             | Remote                                                                       | Refid                                         | Stratum     | Туре                                               | When          | Poll           | Reach             | Delay                       | Offset                      | Jitter                  |  |  |
| 0           | 127.127.20.4                                                                 | PPS                                           | 0           | Local clock                                        | 8             | 8              | 377               | 0.000                       | -0.278                      | 0.181                   |  |  |
|             | 10.10.30.1                                                                   | INIT                                          | 16          | Unicast server                                     | 5856d         | 1024           | 000               | 0.000                       | 0.000                       | 0.000                   |  |  |
| *           | 159.196.3.239                                                                | PPS0                                          | 1           | Unicast server                                     | 25            | 64             | 377               | 44.486                      | -1.750                      | 2.112                   |  |  |
| +           | 220.158.215.21                                                               | 126.11.196.147                                | 2           | Unicast server                                     | 35            | 64             | 377               | 31.695                      | 1.583                       | 2.282                   |  |  |
| -           | 27.124.125.252                                                               | 195.66.241.2                                  | 2           | Unicast server                                     | 20            | 64             | 377               | 286.213                     | 15.807                      | 1.785                   |  |  |
| +           | 162.159.200.123                                                              | 10.46.8.110                                   | 3           | Unicast server                                     | 33            | 64             | 177               | 3.836                       | 1.362                       | 11.492                  |  |  |
| +           | 142.202.190.19                                                               | 242.71.143.169                                | 2           | Unicast server                                     | 6             | 64             | 377               | 169.910                     | 0.993                       | 0.423                   |  |  |
| ++          | 27.124.125.252<br>162.159.200.123<br>142.202.190.19                          | 195.66.241.2<br>10.46.8.110<br>242.71.143.169 | 2<br>3<br>2 | Unicast server<br>Unicast server<br>Unicast server | 20<br>33<br>6 | 64<br>64<br>64 | 377<br>177<br>377 | 286.213<br>3.836<br>169.910 | 15.807<br>1.362<br>0.993    | 1.785<br>11.49<br>0.423 |  |  |

#### **Understanding NTP Status**

Asterisk ():\* currently using for time synchronization. Plus (+): acceptable for synchronization if the primary server becomes unavailable Minus (-): unacceptable for time synchronization. "o" – time source is using GPS PPS Remote o 127.127.20.4 10.10.30.1 \* 159.196.3.239 + 220.158.215.21

27.124.125.252 162.159.200.123

142.202.190.19

+

+

https://reeve.com/Documents/Articles%20Papers/Reeve\_MeinbergMonGuide.pdf

#### **OR - Check NTP working via Command Line**

Windows Command Prompt with the command "ntpq -p" Should look something like this

C:\Users\admin>ntpq -p

| remote                      | refid         | st t | Z V  | when p | 011 : | reach | delay  | offset | jitter |
|-----------------------------|---------------|------|------|--------|-------|-------|--------|--------|--------|
| +161-65-172-9.ip            | .GNSS.        | 1    | . u  | ι 63   | 128   | 3 377 | 18.504 | -0.399 | 1.812  |
| +ntpl.ntp.net.nz            | .GPS.         | 1    | . u  | ı 27   | 128   | 3 377 | 4.961  | +0.838 | 2.882  |
| <pre>*ntp2.ntp.net.nz</pre> | .GPS.         | 1    | . u  | ι 5    | 128   | 3 377 | 4.319  | +2.888 | 1.183  |
| -ns1.tdc.akl.tel            | 202.46.178.18 | 2    | 2. u | ı 127  | 128   | 3 377 | 3.292  | +2.971 | 2.730  |
| -ns2.att.wlg.tel            | 202.46.178.18 | 2    | 2 u  | ı 31   | 128   | 3 377 | 19.394 | -2.216 | 2.636  |

#### **Configure more accurate NTP servers**

Much better NTP server time is possible with careful selection of servers.

See section "Selecting Internet NTP Servers" in <u>Occultation Timing Using a GPS Disciplined</u> <u>PC</u> for guidance

For NZ use the National Measurements Standards NTP Server

Add localised city pool servers from Auckland, Wellington or Christchurch - <u>https://ntp.net.nz/pages/aup.html</u>

ALWAYS comply with their Acceptable Use policies or risk getting blocked!

#### Edit NTP Configuration See file 'NTP Server Config for NZ.txt'

# NZ Measurement Standards Official NZ time server, traceable to UTC

server pool.msltime.measurement.govt.nz iburst minpoll 6 maxpoll 7

# Local pool servers in Auckland - do not add extra parameters as you may violate their terms of use

server s1.ntp.net.nz

server s2.ntp.net.nz

# Wellington Server

server s3.ntp.net.nz

# Christchurch Server

server s4.ntp.net.nz

# Servers from another public NZ pool

server 1.nz.pool.ntp.org iburst minpoll 6 maxpoll 7

server 2.nz.pool.ntp.org iburst minpoll 6 maxpoll 7

#### **Outside New Zealand**

- Most National Lab NTP servers will be geoblocked, so find your own
- In Australia see <u>https://www.industry.gov.au/national-measurement-institute/nmi-services/physical-measurement-services/time-and-frequency-services</u> NTP servers
- Have to register to use it
- NIST in the US may have publicly accessible servers
- · Also try to find a pool of servers local to your city or state
- Want to get small NTP delays, < 10 ms if possible

Homework – connect to a National Standards NTP server and local pool servers Please share how you did it ...

#### **Restart NTP**

- Either use the **NTP Service** | **Restart** option in Meinberg NTP Server Monitor (might not work due to user permission)
- Or find the restartntp.bat batch script under C:\NTP\Bin
- Now is a good time to get these Stop/Start/Restart working
- In see section 'Enable NTP Loggin' for more details
- Suggest add the shortcuts to your desktop
- · May need to set to 'run as administrator'

Pause whilst a bunch of people curse Windows for a while...

#### NTP Now working with low offset

| 7 NTP Tir   | me Server Monitor by Meinbe     | erg 1.04               |              |                         |            |        |           |            | -            | □ ×         |
|-------------|---------------------------------|------------------------|--------------|-------------------------|------------|--------|-----------|------------|--------------|-------------|
| ile Edit    | Help                            |                        |              |                         |            |        |           |            |              |             |
| NTP Servi   | ce NTP Status NTP Config        | uration File Statistic | Advan        | ced Statistic   Config  | uration    | Notif  | ication   |            |              |             |
| Localhos    |                                 |                        |              |                         |            |        |           |            |              |             |
| Current     | I<br>local NTP Status: Sync to: | 161.65.172.9 Offset:   | -1.214ms     | Stratum: 2              |            |        |           | <u>A</u> 9 | Refresh Inte | rvall: 10 s |
| NTP Sta     | atus:                           | Refid                  | Stratum      | Туре                    | When       | Poll   | Reach     | Delay      | Offset       | Jitter      |
| * 161.      | 65.172.9                        | GNSS                   | 1            | Unicast server          | 24         | 64     | 007       | 13.017     | -1.214       | 1.458       |
| 202.        | 46.177.18                       | GPS                    | 1            | Unicast server          | 21         | 64     | 007       | 12.078     | -3.141       | 3.117       |
| 202.        | 46.178.18                       | GPS                    | 1            | Unicast server          | 23         | 64     | 007       | 5.648      | -0.239       | 2.083       |
| + 203.      | 190.214.199                     | 202.46.177.18          | 2            | Unicast server          | 63         | 64     | 003       | 21.799     | 5.273        | 1.179       |
|             |                                 |                        |              |                         |            |        |           |            |              |             |
| Polling Sta | atus:                           | Running NTP V          | /ersion: ntp | od 4.2.8p15-o Jun 25 14 | 1:45:34 (1 | UTC+02 | :00) 2020 | (2)        | DNS look     | up Legend   |

- This is mine from Auckland
- Usually ~12 ms delay to MSL
- · Offsets usually a few ms
- Likely worse from Whakatane
- YMMV-

#### **Congratulations!**

- You now have PC time that is **FORMALLY TRACEABLE** to UTC through your National Standards Lab NTP server
- Monitor your delays and offsets and it is possible to calculate your timing accuracy

## Setting up GPS PPS Timing

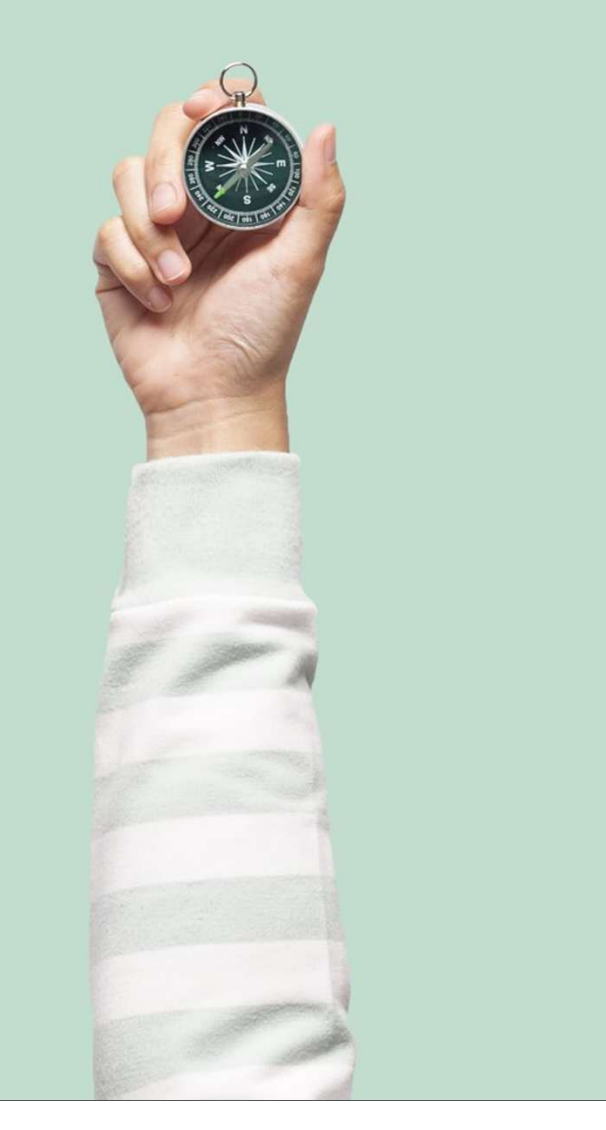

#### **Doing better than NTP**

- NTP is traceable when set up and monitored properly however your PC time will still drift
- GPS PPS can be used to discipline the PC clock to < 1 ms of UTC
- Highly stable PC time almost eliminates drift
- PC time can then be used as-is for timestamps
- Just need to measure camera acquisition (later in workshop)

#### **Brace Yourself...**

- Now work directly from <u>Occultation Timing Using a GPS</u>
   <u>Disciplined PC</u>
- You should have a GPS PPS USB device available (5 are in the workshop to share)
- Skip to in section "Setting up the GPS Receiver on Windows PC"
- Go step by step ask for help if you need it
- Rent-a-tech-savvy-kid if you have access to one
- Drivers are in the files provided in the workshop

#### Next Step: Setting up PPS driver DLL

- Go to section "Setting up the PPS driver DLL"
- Go step by step ask for help if you need it
- Drivers should already be installed via NTP

#### Next Step: Setting up GPS PPS Time in NTP

- Go to section "Setting up GPS PPS Time in NTP"
- Go to subsetction "Configuration for GPS PPS time source"

#### Next Step: Setting up GPS PPS Time in NTP

- Go to section "Setting up GPS PPS Time in NTP"
- Go to subsection "Configuration for GPS PPS time source"
- Once done Restart NTP and check NTP Monitor
- Don't think you have to restart the PC but not sure

#### **Congratulations!**

- You should now have PC time disciplined to < 1 ms, possibly < 0.5 ms</li>
- It should be much more stable than NTP server time alone with little or no drift under load or temperature change
- You also have NTP server time as an **INDEPENDENT TIME SOURCE**
- Your PC time could be made formally traceable to UTC by monitoring the offsets with a formal error of a few ms

## GPS Flash Timing for Camera Acquisition Delays

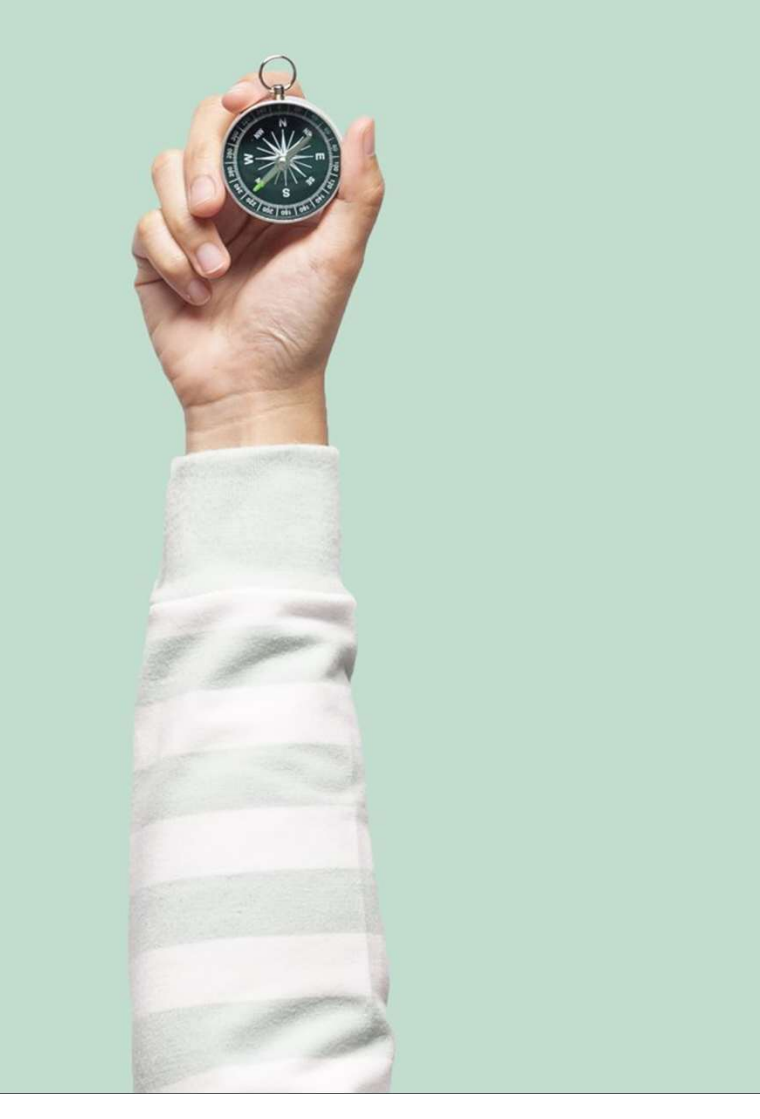

#### **Recording Timestamps and Camera Delays**

• Your PC time should be accuracy to < 1 ms

BUT

- Your camera and recording software have acquisition delays which MUST be measured
- These delays are different for every camera and change with the camera settings
- Rolling Shutter cameras have delays which vary by the Y line.
- Measure these delays using GPS Flash Timing

#### **GPS Flash Timing and Delay Measurement Setup**

- Work from <u>GPS Flash Timing to Timestamp Occulation Recordings</u> for initial GPS flash timing setup
- VK172 GPS available in room x6.
- Install SharpCap if needed
- · Install camera drivers if needed
- Work from <u>GPS Flash Timing to Timestamp Occulation Recordings</u> section "Camera Acquisition Delays" to measure the line delays
- Use workbook Line Delay Calculator (download your own copy)
- Files on the USB drive in the workshop

#### **Measure Camera Acquisition Delays**

- Black out the camera
- GPS flash a short recording (5-10 s)
- Can use your laptop webcam if can't get a working camera
- Use workbook Line Delay Calculator (download your own copy)

Pause while people mess around with documents, files and camera recordings

## **Congratulations! You can now measure camera dealys**

- Measure the delays for your setup with your usual camera settings
- Can now us PC discipline timing and apply the calculated delays without having to GPS flash time every recording
- Suitable for remote and unattended observations

## Questions More Help More Detail

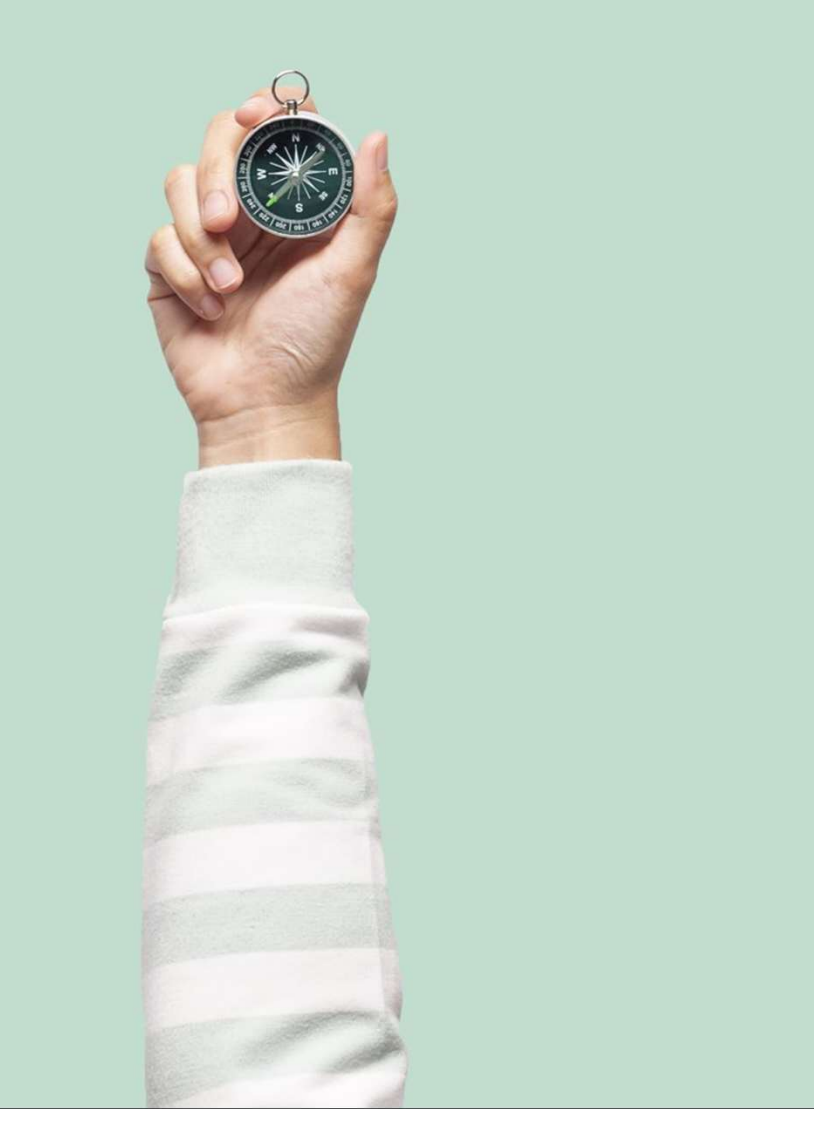

## The End

# Reach out if you need help later

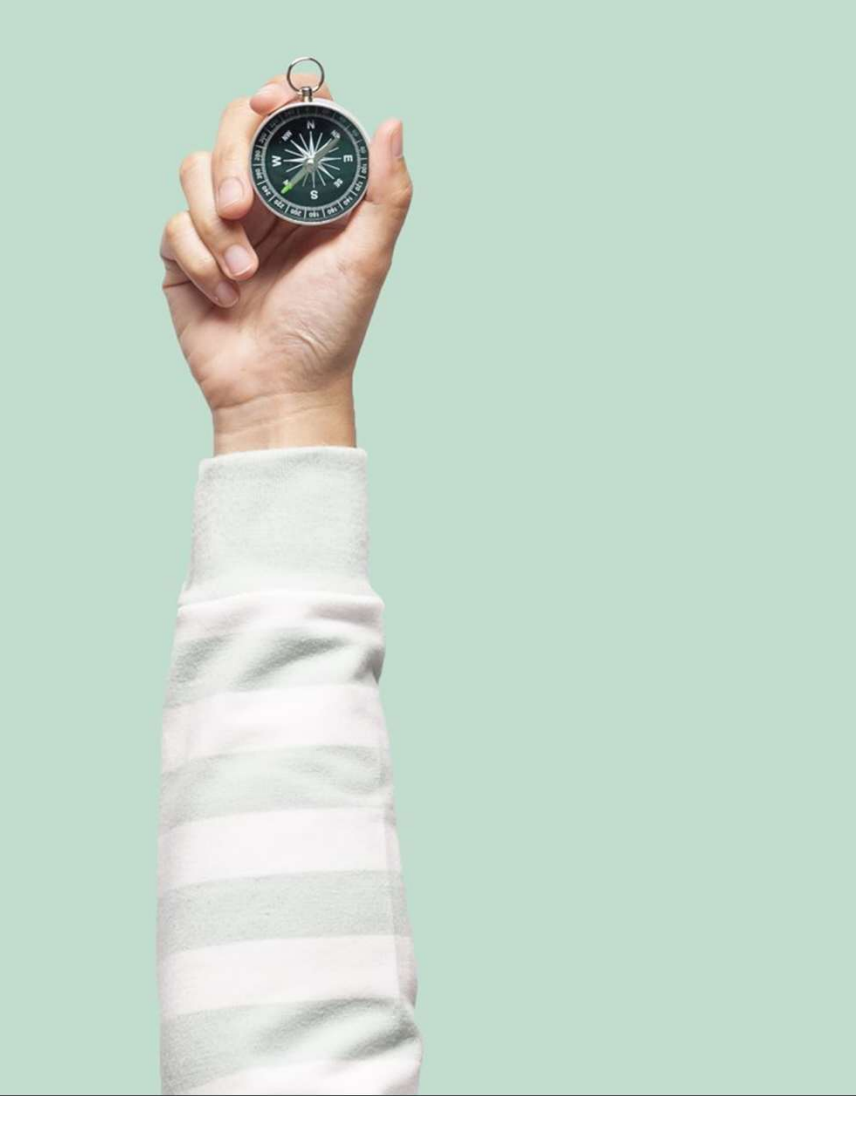